- 1- Önce kablolu ağ üzerinden veya başka bir kablosuz ağdan bağlanıp, safari ile **eduroam.mobilconfig** dosyasını buraya tıklayarak indiriniz.
- 2- "Sistem Tercihleri/Profiller" kısmına giriniz.

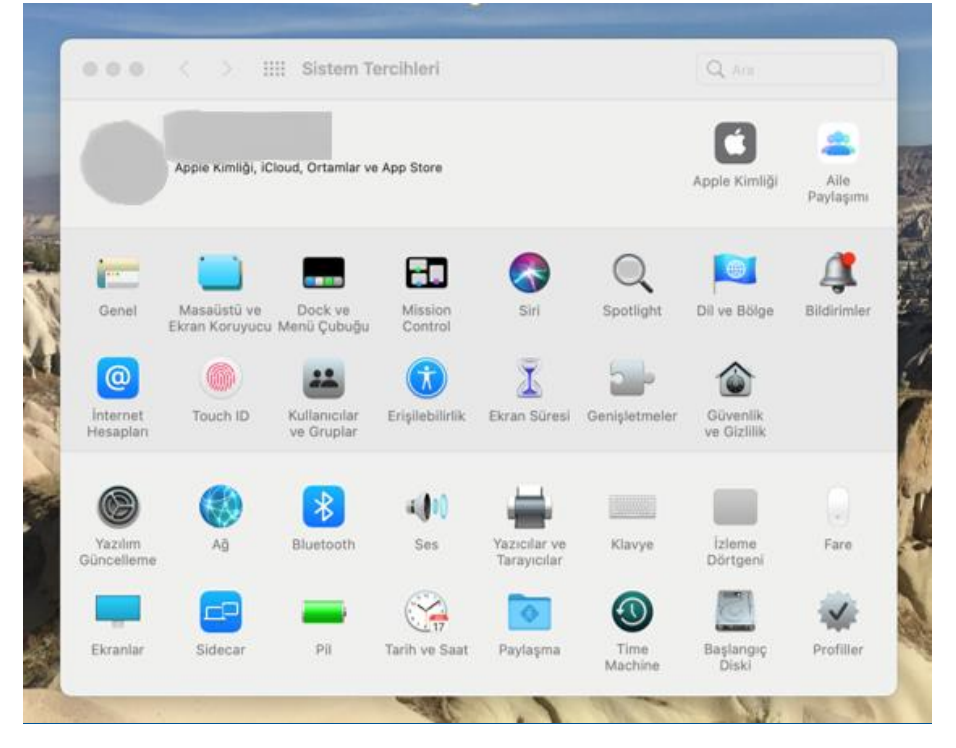

3- Aşağıdaki çıkan pencerede "eduroam" profilini "Yükle" deyiniz.

| İndirildi         | eduroam                                                                                     |                                                                                       |
|-------------------|---------------------------------------------------------------------------------------------|---------------------------------------------------------------------------------------|
| eduroam<br>3 ayar | Samsun University BIDB İmzalanmamış                                                         | Yok Say Yükle                                                                         |
|                   | Açıklama Samsun University<br>MacOSx, iPad etc.<br>help, visit <u>http://ww</u><br>website. | Eduroam Profile for iPhone,<br>Please if you need further<br>ww.eduroam.samsun.edu.tr |
|                   | Almış 3 May 2021 10:35                                                                      |                                                                                       |
|                   | Ayarlar <b>Sertifika</b><br>Apple Worldwide Dev<br>Certification Authority                  | eloper Relations                                                                      |
|                   | Sertifika<br>Samsun University Ed                                                           | uroam Server Certificate                                                              |
|                   | Wi-Fi Ağı<br>eduroam                                                                        |                                                                                       |
|                   | AYRINTILAR                                                                                  |                                                                                       |
|                   | Sertifikalar (2)                                                                            |                                                                                       |

4- Çıkan pencerede "Sürdür" deyip devam ediniz.

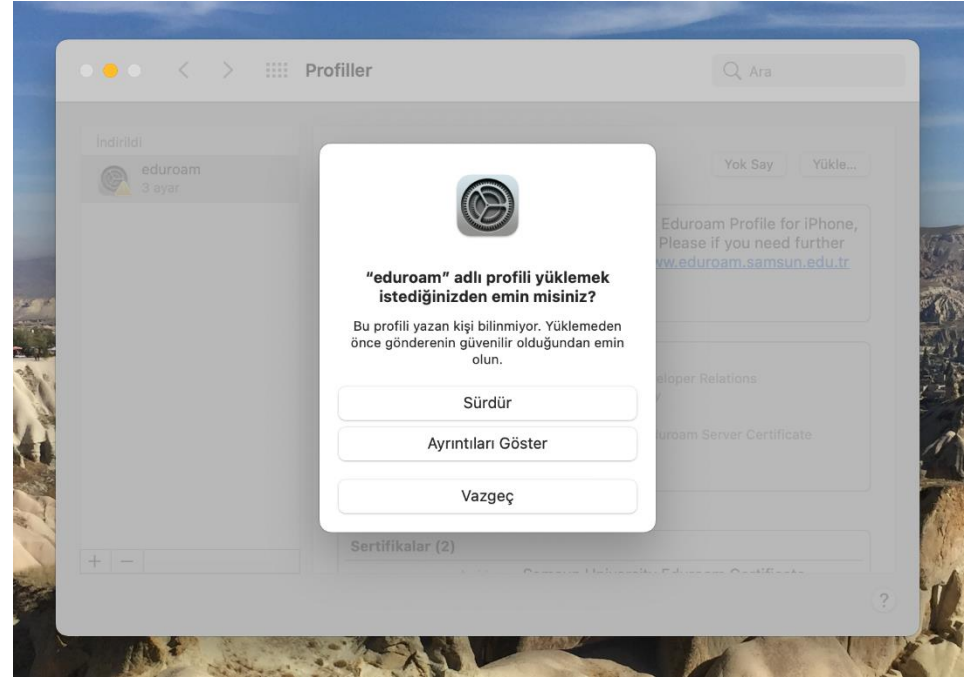

5- "Kullancı adı" kısmını boş bırakıp "Yükle" deyip devam ediniz.

|                   | eduroam                        |                            |          |  |
|-------------------|--------------------------------|----------------------------|----------|--|
| eduroam<br>3 ayar | Samsun Un                      | iversity BIDB İmzalanmamış | TOK Say  |  |
|                   | "eduroam" için ayarları g      | girin:                     | for iPho |  |
|                   | "eduroam" kurumsal ağı için ay | yarları girin:             | d furthe |  |
|                   | Kullanıcı Adı: Steğe Bağlı     | h                          |          |  |
|                   |                                |                            |          |  |
|                   |                                |                            |          |  |
|                   |                                |                            |          |  |
|                   |                                |                            | irato    |  |
|                   | Vazgeç                         | Önceki                     | Yükle    |  |
|                   |                                |                            |          |  |
|                   |                                |                            |          |  |
|                   | Sertifika                      |                            |          |  |
| + -               |                                |                            |          |  |

6- "Yükle" deyip devam ediniz.

| Indirildi         | Hadamaan K. Daafili                                                                  |                                               |
|-------------------|--------------------------------------------------------------------------------------|-----------------------------------------------|
| eduroan<br>3 aver | "eduroam" Profili                                                                    | Yükle                                         |
|                   | Welcome to Samsun University Eduroam Profile installation for your iOS based device. | for iPhone,<br>d further<br><u>iun.edu.tr</u> |
|                   | Vazgeç Yükle                                                                         |                                               |

7- Bilgisayar parolanızı ya da touch id'nizi kullanarak devam ediniz.

| İndirildi         | V214                                                                                       |
|-------------------|--------------------------------------------------------------------------------------------|
| eduroam<br>3 avar | Profiles/MDM değişiklik yapmak istiyor.                                                    |
|                   | Buna izin vermek için Touch ID'yi kullanın veya<br>parolanızı girin.                       |
|                   | further                                                                                    |
|                   | Parolayı Kullan Vazgeç n.edu.tr                                                            |
|                   | Aliniş 3 May 2021 10-35                                                                    |
|                   |                                                                                            |
|                   | Ayarlar <b>Sertifika</b><br>Apple Worldwide Developer Relations<br>Certification Authority |
|                   | Sertifika                                                                                  |
|                   | Wi-Fi Ağı<br>adırsam                                                                       |
|                   | euroan                                                                                     |
|                   | AYRINTILAR                                                                                 |
|                   | Sertifikalar (2)                                                                           |

8- Açılan ekranda "Sistem Tercihleri/Profiller" sekmesinde yüklenen sertifikasyonu görebilirsiniz.

| Kullanıcı<br>eduroam<br>3 ayar | <b>eduroam</b><br>Samsun University BIDB İmzalanmamış                                                                                                    |                        |
|--------------------------------|----------------------------------------------------------------------------------------------------|------------------------|
|                                | Açıklama Samsun University Eduroam Profile for iPho<br>MacOSx, iPad etc. Please if you need furthe<br>help, visit <u>http://www.eduroam.samsun.edu,</u><br>website. | ne,<br>er<br><u>tr</u> |
|                                | Yüklenme 3 May 2021 10:39                                                                                                    |                        |
|                                | Ayariar <b>Sertifika</b><br>Apple Worldwide Developer Relations<br>Certification Authority                                                                          |                        |
|                                | Sertifika<br>Samsun University Eduroam Server Certificate                                                                                                    |                        |
|                                | Wi-Fi Ağı<br>eduroam                                                                                                    |                        |
|                                | AYRINTILAR                                                                                                    |                        |
|                                | Sertifikalar (2)                                                                                                    |                        |

9- Sertifikasyon yüklendikten sonra ekranın sağ üst köşesindeki "Wi-Fi" ikonuna tıklayıp mevcut ağlar listesinden "eduroam" ağını seçiniz.

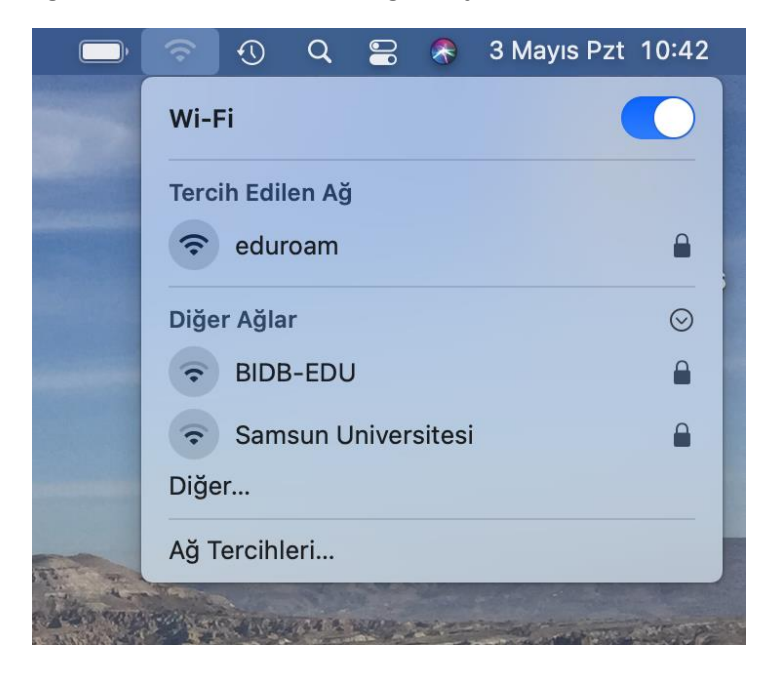

10- "eduroam" ağını seçtikten sonra aşağıdaki çıkan ekranda "Kullancı adı" kısmına kurumun eposta adresini(@samsun.edu.tr eklenerek) ve "Parola" kısmına da kurumun verdiği e-posta adresinin şifresini giriniz.

| <b>?</b> | "eduroam<br>bilgileri ge | " adlı Wi-Fi ağı, WPA2 kurumsal kimlik<br>erektiriyor. |
|----------|--------------------------|--------------------------------------------------------|
|          | Mod:                     | Otomatik 📀                                             |
|          | Kullanıcı Adı:           | kullancıadı@samsun.edu.tr                              |
|          | Parola:                  | •••••                                                  |
|          |                          | Parolayı göster                                        |
|          |                          | 🗹 Bu ağı anımsa                                        |
|          |                          |                                                        |

11- Girilen bilgiler eksiksiz ve doğru şekilde girildi ise başarılı bir şekilde bağlantı kurulan "eduroam" ağından internete bağlanabilirsiniz.

| <b>_</b> | Ŷ                | $\odot$ | Q  | 00 | 8 | 3 Mayıs Pzt | 10:54   |
|----------|------------------|---------|----|----|---|-------------|---------|
|          | Wi-I             | =i      |    |    |   |             |         |
|          | Tercih Edilen Ağ |         |    |    |   |             |         |
|          | Diğe             | r Ağla  | r  |    |   |             | $\odot$ |
|          | Ag I             | ercini  | en |    |   |             |         |

NOT:Resimdeki görsel arayüzler macOS sürümüne ve kullanılan MacBook modeline göre değişiklik gösterebilir.Yapılan işlemlerin temeli aynıdır.

Bağlantı ile ilgili herhangi bir sorun yaşarsanız eduroam@samsun.edu.tr adresine iletebilirsiniz.